# Amministrazione dell'impianto nella piattaforma di monitoraggio - Guida per l'utente

## Cronologia revisioni

- Versione 2.0, aprile 2024: immagini e testo aggiornati
- Versione 1.0, febbraio 2015: release iniziale

## Contenuto

| Overview                                        | . 1      |
|-------------------------------------------------|----------|
| Log in to Admin on the Monitoring Platform      | . 3      |
| Site Details                                    | . 3      |
| Site Access                                     | . 3      |
| Users                                           | . 3      |
| Access Control<br>Public Access                 | .5<br>.6 |
| Kiosk View                                      | . 6      |
| API Access                                      | . 7      |
| Access to Performance Ratio Chart by Site Users | .7       |
| Associated Accounts                             | .7       |
| Logical Layout                                  | . 8      |
| Remote Settings1                                | 12       |
| Grid Settings1                                  | 13       |
| Firmware Update1                                | 13       |
| Energy Manager1                                 | 14       |
| Revenue1                                        | 15       |
| Performance1                                    | 16       |
| Inverter kWh/kWp1                               | 16       |
| Estimated Energy1                               | 17       |
| Performance Ratio1                              | 18       |

## Panoramica

Il presente documento descrive in che modo visualizzare e modificare l'amministrazione dell'impianto nella vista **Ammin** sulla piattaforma di monitoraggio di SolarEdge.

#### ••• NOTA

La modifica nella vista **Ammin** è possibile solo se si dispone delle autorizzazioni utente come Account Manager. Fare riferimento alla Nota applicativa sul monitoraggio degli account associati per ulteriori informazioni.

La vista Ammin nella piattaforma di monitoraggio include le seguenti impostazioni:

| Impostazioni vista<br>Ammin | Azione                                                                                                    |
|-----------------------------|----------------------------------------------------------------------------------------------------|
| Dettagli dell'impianto      | <ul> <li>Dettagli dell'impianto consente di modificare i parametri dell'impianto e include le seguenti impostazioni secondarie:</li> <li>Dettagli</li> <li>Indirizzo</li> <li>Informazioni di contatto</li> </ul>                                                                                                    |
| Accesso all'impianto        | <ul> <li>Accesso all'impianto consente di modificare chi ha accesso all'impianto e include le seguenti impostazioni secondarie:</li> <li>Utenti: consente di gestire e aggiungere i proprietari dell'impianto e gli utenti dell'impianto.</li> <li>Controllo degli accessi: consente di fornire l'accesso agli utenti del sito.</li> <li>Accesso pubblico</li> <li>Vista Vetrina</li> <li>Accesso al Grafico della Performace Ratio da parte degli utenti dell'impianto</li> <li>Account associati: gli impianti fotovoltaici registrati e gestiti sulla piattaforma di monitoraggio SolarEdge sono accessibili e monitorabili da terze parti.</li> </ul> |
| Layout logico               | Il layout logico consente di aggiungere, sostituire e aggiornare i<br>componenti del sistema.<br>Aggiungi +<br>Sostituisci =<br>Aggiorna =                                                                                                    |
| Impostazioni remote         | Le Impostazioni remote consentono di eseguire aggiornamenti da remoto<br>per gli inverter sul proprio impianto fotovoltaico e includono le seguenti<br>impostazioni secondarie:<br>Impostazioni di rete<br>Aggiornamento Firmware                                                                                                    |
| Gestione Energia            | Gestione Energia permette di applicare un profilo batteria a un impianto.                                                                                                    |
| Rendita                     | Rendita consente di configurare il calcolo delle entrate per un impianto.                                                                                                    |
| Prestazioni                 | <ul> <li>Prestazioni consente di effettuare le seguenti operazioni:</li> <li>Inverter kWh/kWp: normalizzazione della potenza di picco attuale.</li> <li>Energia stimata: attivazione di un confronto tra le prestazioni stimate e quelle effettive.</li> <li>Performance Ratio (PR): modifica delle impostazioni del valore della Performance Ratio (PR).</li> </ul>                                                                                                    |

| Impostazioni vista | Azione                                                                    |
|--------------------|---------------------------------------------------------------------------|
| Ammin              |                                                                           |
|                    | ΝΟΤΑ                                                                      |
|                    | È possibile modificare le impostazioni del valore PR solo per gli impiant |
|                    | sensori o se è stato acquistato un servizio                               |
|                    | PR basato su satellite.                                                   |

## Accedere ad Ammin sulla piattaforma di monitoraggio

- 1. Accedere alla Piattaforma di monitoraggio con nome utente (indirizzo email) e password.
- 2. Per accedere all'impianto, fare clic su NOME IMPIANTO.
- Fare clic sulla vista Ammin <sup>(2)</sup>. Viene visualizzato il menu Ammin.

## dettagli dell'impianto

Dettagli del sito elenca tutti i parametri dell'impianto che possono essere immessi durante la registrazione di un impianto. È possibile modificare o aggiungere dettagli in qualsiasi momento. Se l'impianto non ha una posizione valida o non è contrassegnato sulla mappa, inserire una posizione sulla mappa prima di apportare ulteriori modifiche. Per ulteriori informazioni su come modificare o aggiungere dettagli all'impianto, fare riferimento a Creazione di un nuovo impianto sulla Nota Applicativa del Portale di monitoraggio.

#### Per modificare i Dettagli dell'impianto:

- 1. Dal menu **Ammin**, fare clic su **Dettagli dell'impianto**, quindi selezionare tra le seguenti opzioni:
- 🕳 Dettagli
- 🕳 Indirizzo
- Informazioni di contatto
- 2. Inserire le informazioni nei campi forniti, fare clic su **Salva**. Le informazioni aggiornate sono salvate.

## Accesso agli impianti

In Accesso all'impianto è possibile effettuare le seguenti operazioni:

- Modificare chi ha accesso all'impianto.
- Modificare le autorizzazioni di cui dispone l'utente dell'impianto nella piattaforma di monitoraggio.
- Modificare le viste a cui l'utente ha accesso.
- Modificare gli account associati a ciascun impianto.

#### Utenti

La sezione **Utenti** nella Piattaforma di monitoraggio consente di effettuare le seguenti operazioni:

Aggiungere, modificare ed eliminare utenti e proprietari dell'impianto.

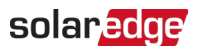

 Modificare il livello di autorizzazione di cui dispone l'utente dell'impianto nella Piattaforma di monitoraggio.

Di seguito sono riportati i livelli di autorizzazione:

- **Dashboard:** permette al proprietario di impianto di accedere alla dashboard.
- Dashboard e layout: permette al proprietario di impianto di accedere alla dashboard e al layout.
- Accesso completo: permette al proprietario di impianto di accedere alla dashboard, al layout, ai grafici, ai rapporti e alle notifiche.

#### Per aggiungere un nuovo utente:

- Dal menu Ammin, selezionare Accesso al sito > Utenti. Vengono visualizzati gli Utenti.
- 2. Cliccare su **+Aggiungi nuovo utente**. Viene visualizzato un **Nuovo utente**

| -          | Residential Sites 🗸 🗸   | Sites | Alerts 33                                 | Reports                                | Accounts                          |                                                                                                    | 오   ⑦ 🛛 🖓   🛛 🕂 |  |
|------------|-------------------------|-------|-------------------------------------------|----------------------------------------|-----------------------------------|----------------------------------------------------------------------------------------------------|-----------------|--|
| $\bigcirc$ | SolarEdge Site 🤍        |       |                                           |                                        |                                   |                                                                                                    |                 |  |
| ٢          | Site Details 🗸 🗸        |       |                                           |                                        |                                   |                                                                                                    |                 |  |
| :::        | Site Access             |       | ← Back                                    |                                        |                                   |                                                                                                    |                 |  |
| ~          | Users<br>Access Control |       | New users are gran<br>When you click 'Sav | ited access to t<br>ve', an email is a | ne mySolarEdge<br>utomatically se | app and the Monitoring web portal.<br>t to the new user with instructions how to access and register. |                 |  |
| •          | Associated Accounts     |       | Email                                     |                                        |                                   | Device Control Access                                                                                 |                 |  |
| À          | Logical Layout          |       | Language                                  |                                        |                                   | Expose to alerts notifications ③                                                                      |                 |  |
| ¢          | Remote Settings 🗸 🗸     |       | English (US)                              |                                        | ~                                 |                                                                                                    |                 |  |
|            | Energy Manager          |       | Site User                                 |                                        | ~                                 |                                                                                                    |                 |  |
|            | Revenue                 |       | Monitoring Access (i)<br>Dashboard        |                                        | ~                                 |                                                                                                    |                 |  |
|            | Performance V           |       |                                           |                                        |                                   |                                                                                                    |                 |  |
|            |                         |       | Cancel                                    | Save                                   |                                   |                                                                                                    |                 |  |
|            |                         |       |                                           |                                        |                                   |                                                                                                    |                 |  |
|            |                         |       |                                           |                                        |                                   |                                                                                                    |                 |  |
|            |                         |       |                                           |                                        |                                   |                                                                                                    |                 |  |

3. Nei seguenti campi aggiungi le informazioni del nuovo utente:

#### NOTA

Se si ha un dispositivo smart home, viene anche visualizzato il campo **Accesso al controllo del dispositivo**.

- 🕳 Email
- 🕳 Lingua
- Ruolo utente
- Accesso al monitoraggio
- Accesso al controllo del dispositivo
- 4. Per consentire al nuovo utente di visualizzare le notifiche di avviso, selezionare la casella di controllo **Abilita alle notifiche di allarme**.
- 5. Fare clic su Salva.

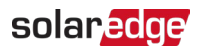

Le nuove informazioni utente vengono salvate sulla piattaforma di monitoraggio.

Per modificare i dettagli di un utente dell'impianto:

1. Nell'elenco **Utenti** fare clic sul nome dell'utente dell'impianto di cui si desidera modificare i dettagli.

Vengono visualizzati i Dettagli utente.

| 📶 мо       | NITORING             | Sites   | Alerts 28              | Reports        | Settings |                                  |   |  | 00 | Kenneth Palmer 👻 |
|------------|----------------------|---------|------------------------|----------------|----------|----------------------------------|---|--|----|------------------|
| $\bigcirc$ | SolarEdge Sit        | e۹      |                        |                |          |                                  |   |  |    |                  |
| ٢          | Site Details         | ~       |                        |                |          |                                  |   |  |    |                  |
| :::        | Site Access          | ^       | ← Back                 | etails         |          |                                  |   |  |    |                  |
| ~          | Users<br>Access Cont | rol     | First Name             | otano          |          | User Role ?                      |   |  |    |                  |
| •          | Associated A         | ccounts | Ferdinani<br>Last Name | i .            |          | Site Owner Monitoring Access (?) | v |  |    |                  |
| ≙          | Logical Layout       |         | Grodent                |                |          | Dashboard                        | ~ |  |    |                  |
| ۵          | Remote Settings      | ~       | ferdinanc              | .grodent@chh.b | 9        |                                  |   |  |    |                  |
|            | Energy Manager       |         | Phone (+1)             | × 0476752      | 51       |                                  |   |  |    |                  |
|            | Revenue              |         | - · · ·                |                |          |                                  |   |  |    |                  |
|            | Performance          | ~       | Cance                  | al Sa          | re       |                                  |   |  |    |                  |
|            |                      |         | Delete                 | User           |          |                                  |   |  |    |                  |
|            |                      |         |                        |                |          |                                  |   |  |    |                  |
|            |                      |         |                        |                |          |                                  |   |  |    |                  |
|            |                      |         |                        |                |          |                                  |   |  |    |                  |

- 2. Nel campo Ruolo utente, modificare il ruolo dell'utente.
- 3. Nel campo Accesso al monitoraggio, l'accesso all'impianto da parte dell'utente.
- Fare clic su Salva.
   I dettagli modificati vengono salvati.
- 5. Per tornare a **Utenti**, fare clic su **Indietro**. Si è tornati in **Utenti**.

#### Per eliminare un utente:

- 1. In **Utenti**, scegliere quale utente eliminare e fare clic  $\Box$ .
- 2. Si riceve un messaggio che chiede di confermare che si desidera eliminare l'utente, fare clic su **S**ì.

L'utente viene immediatamente eliminato dall'elenco degli utenti.

#### Controllo accesso

Controllo degli accessi consente di controllare il livello di accesso all'impianto.

Per modificare il controllo degli accessi:

 Dal menu Ammin, selezionare Accesso all'impianto > Controllo degli accessi. Viene visualizzato il Controllo degli accessi.

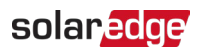

| ili Mon | IITORING      | Sites      | Alerts 28 | Reports                  | Settings              |                                                                       |      | 00 | Kenneth Palmer |
|---------|---------------|------------|-----------|--------------------------|-----------------------|-----------------------------------------------------------------------|------|----|----------------|
| 0       | SolarEdge Si  | te Q       |           |                          |                       |                                                                       |      |    |                |
| ¢       | Site Details  | `          |           |                          |                       |                                                                       |      |    |                |
|         | Site Access   | ,          | Acc       | ess Contro               | I                     |                                                                       |      |    |                |
| ~       | Users         |            | Publ      | ic Access                |                       |                                                                       |      |    |                |
|         | Access Co     | introl     | 🛃 En      | able public access       | (Allows the site da   | ta to be viewed on the SolarEdge website without the need to log in). |      |    |                |
|         | Associated    | d Accounts | Public N  | Name                     |                       |                                                                       |      |    |                |
| Δ       | Logical Lavou | t          | Yopr      |                          |                       |                                                                       |      |    |                |
|         |               |            | Dash      | ing Access<br>board only |                       | ~                                                                     |      |    |                |
| ۲       | Remote Settin | igs 🔪      | Public /  | Address                  |                       |                                                                       |      |    |                |
|         | Energy Manag  | jer        | https     | ://monitoringpublic      | c.solaredge.com/sc    | olaredge-web/p/site/public?name=meevis#/dashboard                     | Сору |    |                |
|         | Revenue       |            | Kios      | k View                   |                       |                                                                       |      |    |                |
|         | Performance   | ```        | 🖌 🗹 Cri   | eate a link for publi    | ic area display       |                                                                       |      |    |                |
|         |               |            | Site Dis  | play Name                |                       |                                                                       |      |    |                |
|         |               |            | Solar     | Edge Site                |                       |                                                                       |      |    |                |
|         |               |            | Kiosk A   | ddress                   |                       |                                                                       |      |    |                |
|         |               |            | https     | ://monitoringpublic      | c.solaredge.com/sc    | olaredge-web/p/kiosk?guid=5233f8b9-e71c-45b2-9426-37215dafd439        | Сору |    |                |
|         |               |            | APL       | Access 🕐                 |                       |                                                                       |      |    |                |
|         |               |            | 🛃 th      | ave read, understoo      | od, and agreed to th  | e SolarEdge API Terms and Conditions                                  |      |    |                |
|         |               |            | API Key   | r                        |                       |                                                                       |      |    |                |
|         |               |            | IDZTI     | 0C5L4ZS4BSGPG0           | DETRZIP6Q2Z1GP        | Copy Generate New Key                                                 |      |    |                |
|         |               |            | Site ID   |                          |                       |                                                                       |      |    |                |
|         |               |            | 3157      | 37                       |                       |                                                                       |      |    |                |
|         |               |            | Acce      | ess to Perform           | mance Ratio (         | Chart by Site Users ⑦                                                 |      |    |                |
|         |               |            | 🗹 En      | able site users to v     | riew their site perfo | rmance ratio chart within the dashboard                               |      |    |                |
|         |               |            | С         | ancel                    | Save                  |                                                                       |      |    |                |

#### Accesso pubblico

Fornisce l'accesso pubblico agli utenti dell'impianto.

Per consentire l'accesso pubblico all'impianto:

- In Accesso pubblico, selezionare la casella Abilita l'accesso pubblico. La dashboard e il layout dell'impianto possono essere visualizzati sul collegamento fornito da SolarEdge, nel campo Indirizzo pubblico, senza che l'utente debba accedere a SolarEdge.
- 2. Nei campi **Nome pubblico** e **Accesso monitoraggio**, aggiungere il nome pubblico e dall'elenco a discesa **Accesso monitoraggio** selezionare l'autorizzazione richiesta.
- 3. Per attivare l'indirizzo URL, fare clic su **Salva**. L'indirizzo URL è attivato.
- 4. Un indirizzo URL viene visualizzato nel campo **Indirizzo pubblico**, fare clic su **Copia**. È possibile condividere l'indirizzo URL con altri utenti.

#### Vista Vetrina

Visualizzazione vetrina descrive come impostare una visualizzazione in tempo reale della piattaforma di monitoraggio SolarEdge da mostrare in uno spazio pubblico, ad esempio l'atrio di un edificio pubblico.

#### Per impostare una visualizzazione vetrina:

- 1. Nella visualizzazione vetrina, selezionare la casella di controllo Crea un collegamento per la visualizzazione in un'area pubblica.
- 2. **Opzionale**. Nel campo **Nome visualizzato del sito**, modifica il **Nome visualizzato del sito**. Questo nome sostituisce il nome del sito sullo schermo pubblico.
- Fare clic su Salva.
   Il tuo indirizzo URL viene attivato e visualizzato nel campo Indirizzo della vetrina.

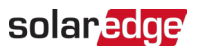

#### 4. Fai clic su Copia.

È possibile incollare l'indirizzo URL in un browser per visualizzarlo su uno schermo pubblico.

#### ••• NOTA

Per ulteriori informazioni su come impostare una visualizzazione live della Piattaforma **di monitoraggio SolarEdge** per la visualizzazione in uno spazio pubblico, fare riferimento alla Configurazione di una visualizzazione pubblica della Dashboard dell'impianto di monitoraggio SolarEdge nella Nota applicativa della Piattaforma di monitoraggio.

#### Accesso API

L'API di SolarEdge consente ad altre applicazioni software di accedere al database del sistema di monitoraggio per i seguenti scopi:

- 🖉 Analisi dei dati
- Gestione della flotta
- Visualizzazione dei dati di sistema in altre applicazioni

#### ••• NOTA

SolarEdge conserva i dati in un server VIPI sicuro.

#### Per abilitare l'accesso all'API:

- Per copiare la chiave API Solaredge, leggere i Termini e le condizioni dell'API SolarEdge e selezionare la casella di controllo per confermare. Viene visualizzato il campo Copia.
- 2. Fare clic su **Copia**.
  - La chiave API viene copiata.

••• NOTA

Fare riferimento al documento relativo all'API del server di monitoraggio SolarEdge per maggiori informazioni.

#### Accesso al Grafico del Rendimento da parte degli Utenti dell'impianto

Consente agli utenti dell'impianto di accedere al grafico del performance ratio.

Per consentire agli utenti di accedere al grafico del performance ratio:

- 1. In Accesso al grafico del performance ratio da parte degli utenti dell'impianto, selezionare la casella di controllo Consenti agli utenti dell'impianto di visualizzare il grafico del performance ratio dell'impianto all'interno della dashboard.
- Fare clic su Salva.
   È possibile visualizzare il grafico del performance ratio per l'impianto nella dashboard del proprio impianto.

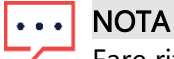

Fare riferimento al Calcolo di performance ratio e attivazione nella piattaforma di monitoraggio - Nota applicativa per ulteriori informazioni.

#### Account associati

Gli impianti fotovoltaici registrati e gestiti sulla piattaforma di monitoraggio SolarEdge sono accessibili e monitorabili da terze parti utilizzando la funzionalità Account associati. I proprietari dell'impianto possono concedere l'accesso a terze parti in qualsiasi momento e

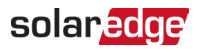

possono controllare i diritti di accesso per qualsiasi impianto.

Per abilitare l'accesso agli account associati:

- 1. Nel menu Ammin, fare clic su Accesso agli impianti > Account associati.
  - Viene visualizzato Accesso agli account associati.

| nii Moi    | NITORING      | Sites      |   | Alerts 25 | Reports             | Settings                              |                                      | 0 | 0 | Kenneth Palmer 🝷 |
|------------|---------------|------------|---|-----------|---------------------|---------------------------------------|--------------------------------------|---|---|------------------|
| $\bigcirc$ | SolarEdge Si  | te ۹       |   |           |                     |                                       |                                      |   |   |                  |
| ٢          | Site Details  |            | ~ |           |                     |                                       |                                      |   |   |                  |
| :::        | Site Access   |            | ^ | Ass       | ociated Acc         | Sounts Access                         | ress levels. View Only or View/Edit  |   |   |                  |
| ~          | Users         |            |   | Grant e   | issociated accounts | s site access, fou can select the acc | ess levels, view only of view/ Luit. |   |   |                  |
| _          | Access Co     | ntrol      |   | G         | ant Access          |                                       |                                      |   |   |                  |
| <b>D</b>   | Associated    | d Accounts |   |           |                     |                                       |                                      |   |   |                  |
| Â          | Logical Layou | t          |   | Com       | pany Name           | Approved on<br>12/14/2022 07:09 Pf    | M View / Edit                        |   |   | Ō                |
| ¢          | Remote Settin | igs        | ~ | Sola      | ır Banny            | 12/14/2023 05:07 Pt                   | M View / Edit                        |   |   | ō                |
|            | Energy Manag  | jer        |   |           |                     |                                       |                                      |   |   |                  |
|            | Revenue       |            |   |           |                     |                                       |                                      |   |   |                  |
|            | Performance   |            | ~ |           |                     |                                       |                                      |   |   |                  |

2. Fare clic su Concedi accesso.

Viene visualizzata la finestra pop-up Accesso account associato.

| Access Level 🕐                                                                                                    |                                                                                                    |                                                                                                    |                                                                                                    |
|----------------------------------------------------------------------------------------------------|----------------------------------------------------------------------------------------------------|----------------------------------------------------------------------------------------------------|----------------------------------------------------------------------------------------------------|
| View Only                                                                                                    | ~                                                                                                    |                                                                                                    |                                                                                                    |
| Associated Account                                                                                                    |                                                                                                    |                                                                                                    |                                                                                                    |
| Select Account                                                                                                    | ~                                                                                                    |                                                                                                    |                                                                                                    |
| I certify that I am the legal owi<br>information regarding the Syst<br>authorize SolarEdge to discle<br>SolarEdge's monitoring portal<br>understand that the disclosu                                                                                                    | ner of this system and/or ha<br>rems with third parties.<br>se information and grant ac<br>to the selected associated a<br>re may contain information a                                                                                                    | e obtained the auti<br>ess to the informa<br>count ("Recipient"<br>cout the system(s)                                                                       | nority to share<br>tion contained on<br>1.<br>including                                                       |
| certify hactount<br>certify that I am the legal own<br>information regarding the Syst<br>authorize SolarEdge to disclc<br>SolarEdge's monitoring portal<br>understand that the disclosu<br>personal information.<br>give SolarEdge the right to e<br>ny behalf (if such rights were<br>agree to release SolarEdge a<br>sastignees, from any and all a<br>he discloser, or any use of inf | her of this system and/or ha<br>ems with third parties.<br>se information and grant ac<br>to the selected associated a<br>re may contain information i<br>lit the information contained<br>explicitly granted).<br>Ind its officers, directors, con<br>tion and damage claims air<br>ormation by the recipient. | e obtained the aut<br>ess to the informa<br>.ccount ("Recipient"<br>.oout the system(s)<br>in SolarEdge's mor<br>ractors, employees<br>ng from, or in any v | nority to share<br>tion contained on<br>, including<br>itoring portal on<br>, agents, and<br>vay connected to |

- 3. Dal menu a tendina Livello di accesso, selezionare Solo visualizzazione o Visualizza/modifica.
- 4. Dall'elenco a discesa Account associato, selezionare a quali account concedere l'accesso.
- 5. Leggere le informazioni legali e selezionare la casella di conferma.
- 6. Fare clic su **Salva**.

Viene inviata un'e-mail all'amministratore dell'account dell'altra parte.

#### ••• NOTA

Fare riferimento alla Nota applicativa sul Monitoraggio degli account associati per maggiori informazioni.

## Layout logico

Il layout logico visualizza un elenco completo dei componenti dell'impianto. Consente di effettuare le seguenti operazioni:

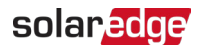

- Aggiungere un nuovo inverter, gateway o caricabatterie EV.
- Sostituire componenti come inverter, ottimizzatori di potenza, gateway e SMI.
- Aggiornare i dettagli del modulo.

#### Per visualizzare il Layout logico:

- 1. Dal menu **Ammin**, selezionare **Layout logico**. Viene visualizzato l'elenco dei componenti.
- 2. Per visualizzare i dettagli di un componente, selezionare il componente.

| Site Details    | ~ | +                                  |                                    |                  |     |
|-----------------|---|------------------------------------|------------------------------------|------------------|-----|
| Site Access     | ~ | Search component name or SN Q      | Inverter Details                   |                  |     |
| Logical Layout  |   | Show disabled                      | Serial Number                      | Order            | •   |
| Daniel Carrier  |   | SolarEdge Site                     | 7E130760 - B9                      | 1                | ÷   |
| Remote Settings | ~ | ∽ 🗵 Inverter 1 (7E130760-B9)       | Manufacturer                       | Status           |     |
| Energy Manager  |   | ✓ ∬ String 1.0                     | SolarEdge                          | Enabled          | ~   |
|                 |   | 🖶 Optimizer 1.0.1 (132F9BAA-87)    | Model                              | Maximum AC Power |     |
| Revenue         |   | 🖶 Optimizer 1.0.2 (132F9BAA-87)    | SE10K-ER-01                        | 10               | kVA |
|                 |   | > D String 2.0                     |                                    |                  |     |
| Performance     | ~ | > 🗵 Inverter 2 (7E130820-B9)       | View replacement log for this item |                  |     |
|                 |   | ✓ ② Meters                         |                                    |                  |     |
|                 |   | ② Import / Export (1677721811)     | Cancel Save                        |                  |     |
|                 |   | ② Consumption (1677721811)         |                                    |                  |     |
|                 |   | ② Production (1677721811)          |                                    |                  |     |
|                 |   | <ul> <li>✓ I Storage</li> </ul>    |                                    |                  |     |
|                 |   | Battery 1.1 (6307163F)             |                                    |                  |     |
|                 |   | ✓ ④ Backup Interface               |                                    |                  |     |
|                 |   | (f) Backup Interface (63025553-0D) |                                    |                  |     |
|                 |   | ✓ Is EV Chargers                   |                                    |                  |     |
|                 |   | EV Charger (0A2225D6-27)           |                                    |                  |     |
|                 |   | ✓ ♣ Gateways                       |                                    |                  |     |
|                 |   |                                    |                                    |                  |     |

- 3. **Opzionale**. In **Dettagli inverter**, dall'elenco a discesa **Ordine**, modificare il numero dell'ordine.
- 4. Opzionale. Dall'elenco a discesa Stato, modificare lo stato.
- 5. Fare clic su **Salva**. I dettagli del componente vengono salvati.

#### Per aggiungere un componente nel Layout logico:

1. Clicca su 🕒.

Viene visualizzato Aggiungi dispositivo.

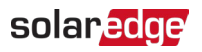

|                | Sites | Alerts Reports                                                                                                    | Settings                                                               | 🕐 🔇 Kenneth Palmer -                                                                                                    |
|----------------|-------|----------------------------------------------------------------------------------------------------|------------------------------------------------------------------------|----------------------------------------------------------------------------------------------------|
| SolarEdge Sit  | te Q  |                                                                                                    |                                                                        |                                                                                                    |
| Site Details   | ×     | + D P                                                                                                    | 0                                                                      | Add Device                                                                                                    |
| Logical Layout | v     | Show disabled                                                                                                    |                                                                        | Inverters                                                                                                    |
| Remote Setting | s v   | <ul> <li>SolarEdge Site</li> <li>Inverter 1 (7E130820-B)</li> </ul>                                                               | 9)                                                                     | Serial Number         ①         Invetter Peak Power           XXXXXXX - 0         74051057         -         E0         25         kWs         @ Remove Inverter                                                                                                    |
| Energy Manager | r     | <ul> <li>✓ If String 1.0</li> <li></li></ul>                                                                                      | (132F9BAA-87)                                                          | X00X0X - 0 74051057 - E0 KWS O Add another Inverter                                                                                                    |
| Revenue        |       |                                                                                                    | (132F9BAA-87)                                                          | Gateways                                                                                                    |
| Performance    | ~     | > [] Invester 2 (7E130220 8F           · · · · · · · · · · · · · · · · · · ·                                                      | 9)<br>77721811)<br>7721811)<br>1811)<br>38F)<br>3025555-00)<br>506-27) | Senial hundler (*)         74951057         E         (*)         Remove Gateway           XXXXXXXX         74951057         E         (*)         Add another Gateway           XXXXXXXXXX         74951057         E         (*)         Add another Gateway           XXXXXXXXXXXXXXXXXXXXXXXXXXXXXXXXXXXX |
|                |       | <ul> <li>✓ Image Cateways</li> <li>Image Gateway 557 (6700)</li> <li>✓ Image Smart Home</li> <li>Image Load Controller</li> </ul> | 2991-21)                                                               | Cancel Create                                                                                                    |

2. Per aggiungere inverter, gateway o caricabatterie EV intelligenti, fare clic su **Aggiungi un** altro <componente>.

Vengono visualizzati i nuovi campi.

- 3. Nei campi visualizzati, aggiungere i dettagli del nuovo componente.
- 4. Fare clic su **Creare**.

Il nuovo componente viene visualizzato nell'elenco dei componenti.

Se non si riesce a trovare il modulo o l'ottimizzatore nell'elenco dei componenti:

1. Fare clic su qualsiasi ottimizzatore o modulo nell'elenco dei componenti. Vengono visualizzati i dettagli del modulo e dell'ottimizzatore.

| Site Details    | ~ | + 7                             |                                    |                   |
|-----------------|---|---------------------------------|------------------------------------|-------------------|
| Site Access     | ~ | Search component name or SN Q   | Module and Optimizer Details       |                   |
| Logical Layout  |   | Show disabled                   | Module                             |                   |
| Demote Continue |   | SolarEdge Site                  | Manufacturer                       |                   |
| Remote Settings | Ŷ | ✓ 🗵 Inverter 1 (7E130820-B9)    | SunPower 🗸                         |                   |
| Energy Manager  |   | ✓ ΩJ String 1.0                 | Module                             |                   |
|                 |   | 🗵 Optimizer 1.0.1 (132F9BAA-87) | E19 320 Watt BLK                   |                   |
| Revenue         |   | Optimizer 1.0.2 (132F9BAA-87)   |                                    |                   |
|                 |   | > 10 String 2.0                 | X3008                              |                   |
| Performance     | ~ | > 🗵 Inverter 2 (7E130820-B9)    | Х796у                              |                   |
|                 |   | ✓ ② Meters                      | GHJ-877578                         | Status            |
|                 |   | Import / Export (1677721811)    | SE7600H-US000BNU4                  | Enabled Y         |
|                 |   | Consumption (1677721811)        | SPV300-60MMJ                       | Model             |
|                 |   | Production (1677721811)         | Can't find your module?            | P404-5RM4MRM-MA23 |
|                 |   | ✓ <sup>[1]</sup> Storage        |                                    |                   |
|                 |   | Battery 1.1 (6307163F)          | View replacement log for this item |                   |
|                 |   | ✓ ④ Backup Interface            |                                    |                   |
|                 |   | 🗵 Backup Interface              | Cancel Save                        |                   |
|                 |   | ✓ I EV Chargers                 |                                    |                   |
|                 |   | EV Charger (0A2225D6-27)        |                                    |                   |
|                 |   | ✓ -‡ Gateways                   |                                    |                   |
|                 |   |                                 |                                    |                   |

2. Dall'elenco a discesa Modulo, selezionare Impossibile trovare il modulo? Viene visualizzato la finestra pop-up Aggiungi modulo fotovoltaico mancante.

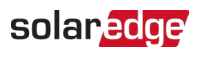

| ~ |                   |                                                      |
|---|-------------------|------------------------------------------------------|
|   | Technology (?)    |                                                      |
| W | Select Technology | ~                                                    |
|   |                   |                                                      |
| % |                   |                                                      |
|   |                   |                                                      |
|   | W<br>%            | Technology ⑦       W       Select Technology       % |

- 3. Nei campi forniti, aggiungere i dettagli mancanti del modulo.
- Fare clic su Aggiungi. Vengono visualizzati i dettagli del modulo e dell'ottimizzatore.
   Fare clic su Salva.
  - I dettagli del modulo vengono salvati nell'elenco dei componenti.

#### Per sostituire un componente nel Layout logico:

- 1. Nell'elenco dei componenti, selezionare il componente da sostituire.
- 2. Clicca su

**Sostituire <componente>** mostra i dettagli del componente. Si dividono in **<Componente>** attuale e Nuovo <componente>.

| Site Details    | ~ | +                                                                                                    |                                             |                  |
|-----------------|---|----------------------------------------------------------------------------------------------------|---------------------------------------------|------------------|
| Site Access     | ~ | Search component name or SN Q                                                                                                    | Replace Inverter                            |                  |
| Logical Layout  |   | Show disabled                                                                                                    | Current Inverter                            |                  |
| Remote Settings | ~ | <ul> <li>⊗ SolarEdge Site</li> <li>✓ ☑ Inverter 1 (7E130760-89)</li> </ul>                                                                                                    | Serial Number           7E130760         -  | Order ()         |
| Energy Manager  |   | <ul> <li>At String 1.1</li> <li>At String 1.2</li> </ul>                                                                                                    | Manufacturer                                | Status           |
| Revenue         |   | <ul> <li>Inverter 2 (7E145620-B9)</li> <li>Mature</li> </ul>                                                                                                    | Model                                       | Maximum AC Power |
| Performance     | ~ | <ul> <li>(2) Import / Export (1677721811)</li> <li>(1) Storage</li> <li>(2) Battery 1.1 (6307163F)</li> <li>(7) Backup Interface</li> <li>(7) Backup Interface (63025553-0D)</li> </ul> | SE10K-ER-01<br>Communication Role<br>Leader | 10 kVA           |
|                 |   |                                                                                                    | Cancel Replace                              |                  |

3. In Nuovo <componente> inserire il numero di serie del nuovo componente.

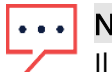

#### NOTA

Il numero di serie dell'inverter è stampato sull'etichetta del dispositivo.

- Fai clic su Sostituisci.
   Il nuovo componente viene visualizzato nell'elenco dei componenti. Il componente sostituito è disabilitato.
- 5. Cliccare Visualizza il registro delle sostituzioni per questo articolo per vedere se il

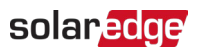

componente era stato precedentemente sostituito, quando è stato sostituito e quante volte è stato sostituito.

Per aggiornare un componente nel Layout logico:

- 1. Nell'elenco dei componenti, selezionare il componente che si desidera aggiornare.
- 2. Clicca su 🔳

Viene visualizzato Aggiorna modulo.

| Site Details    | ~ | +                                                                          |                                                          |
|-----------------|---|----------------------------------------------------------------------------|----------------------------------------------------------|
| Site Access     | ~ | Search component name or SN Q                                              | Update Module                                            |
| Logical Layout  |   | Show disabled                                                              | All modules under the selected component will be updated |
| Remote Settings | ~ | <ul> <li>⊗ SolarEdge Site</li> <li>✓ ☑ Inverter 1 (7E130820-B9)</li> </ul> | Manufacturer<br>SolarEdge ~                              |
| Energy Manager  |   | ✓ ≥ String 1.0                                                             | Model                                                    |
|                 |   | 🖶 Optimizer 1.0.1 (132F9BAA-87)                                            | SPV365-R60LWMG 🗸                                         |
| Revenue         |   | 🖶 Optimizer 1.0.2 (132F9BAA-87)                                            |                                                          |
|                 |   | > At String 2.0                                                            | Cancel Save                                              |
| Performance     | ~ | > 🗵 Inverter 2 (7E130820-B9)                                               |                                                          |
|                 |   | ✓ ② Meters                                                                 |                                                          |
|                 |   | ② Import / Export (1677721811)                                             |                                                          |
|                 |   | ② Consumption (1677721811)                                                 |                                                          |
|                 |   | ② Production (1677721811)                                                  |                                                          |
|                 |   | ✓ [] Storage                                                               |                                                          |
|                 |   | Battery 1.1 (6307163F)                                                     |                                                          |
|                 |   | ✓                                                                          |                                                          |
|                 |   | (f) Backup Interface (63025553-0D)                                         |                                                          |
|                 |   | ✓ In EV Chargers                                                           |                                                          |
|                 |   | S EV Charger (0A2225D6-27)                                                 |                                                          |
|                 |   | ✓ -‡+ Gateways                                                             |                                                          |
|                 |   | -∱- Gateway 557 (67002991-21)                                              |                                                          |

- 3. <u>Nel</u> campo **Produttore** selezionare il produttore.
- 4. Net campo Modello selezionare il modello.
- 5. Fare clic su Salva.

I dettagli dei componenti sono stati aggiornati.

## ··· NOTA

Per aggiornare o sostituire tutte le stringhe sotto un inverter, fare clic sull'inverter e tutte le stringhe sotto quell'inverter verranno aggiornate. Per aggiornare tutti i moduli sotto una stringa, fare clic sulla stringa e tutti i moduli sotto quella stringa verranno aggiornati.

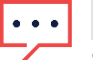

#### NOTA

Se esiste un layout fisico per questo sito:

Il componente aggiornato nel layout logico appare automaticamente nella posizione del componente sostituito.

## Impostazioni remote

La piattaforma di monitoraggio SolarEdge permette di settare le impostazioni della rete del sistema e di eseguire aggiornamenti del firmware da remoto per gli inverter dell'impianto FV. Questa funzionalità permette di risparmiare tempo, in quanto non bisognerà più recarsi sull'impianto per semplici aggiornamenti del firmware. L'aggiornamento del firmware aggiunge valore all'impianto FV poiché include funzionalità e caratteristiche di recente sviluppo e aiuta a risolvere i problemi esistenti.

Per sapere cosa è incluso nell'ultima versione del firmware dell'inverter, leggere le Note sulla versione del firmware SolarEdge.

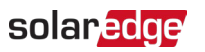

#### •• NOTA

L'accesso alle Impostazioni remote è disponibile solo per gli utenti amministratori dell'account.

#### Impostazioni di rete

In Impostazioni di rete è possibile impostare da remoto i parametri di rete per gli inverter del proprio impianto fotovoltaico.

#### Per modificare le impostazioni di protezione della rete da remoto:

1. Dal menu **Ammin**, selezionare **Impostazioni remote** > **Impostazioni di rete**. Vengono visualizzate le **Impostazioni di protezione di rete**.

| Site Details 🗸 🗸 |                                                                               |
|------------------|-------------------------------------------------------------------------------|
| Site Access 🗸 🗸  | Grid Protection Settings                                                      |
| Logical Layout   | Set grid protection settings from remote  Apply country default grid settings |
| Remote Settings  | Apply custom grid settings                                                    |
| Grid Settings    | Cancel Save                                                                   |
| Energy Manager   |                                                                               |
| Revenue          | Inverters Active Settings Status (5) 🗸                                        |
| Performance V    |                                                                               |
|                  |                                                                               |

- 2. Selezionare Applicare le impostazioni di rete predefinite per il paese o Applicare le impostazioni di rete personalizzate.
- 3. Se si seleziona **Applicare le impostazioni di rete predefinite per il paese**, fare clic su **Salva**. Le impostazioni predefinite di rete vengono salvate automaticamente.
- 4. Se si seleziona **Applicare le impostazioni di rete personalizzate**, inserire i parametri rilevanti nelle tabelle visualizzate.
- 5. Fare clic su Salva.

Le impostazioni di rete personalizzate dell'inverter vengono salvate.

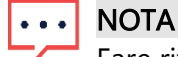

Fare riferimento alla Nota applicativa sulla Visualizzazione e sull'impostazione dei valori di protezione della rete dell'inverter per ulteriori informazioni sulle impostazioni di rete.

#### Aggiornamento Firmware

In Aggiornamento firmware è possibile eseguire da remoto gli aggiornamenti firmware per gli inverter del proprio impianto fotovoltaico.

#### Per eseguire un aggiornamento da remoto del firmware:

1. Dal menu **Ammin.**, fai clic su **Impostazioni remote** > **Aggiornamento firmware**. Viene visualizzato **Aggiornamento firmware** <**componente**>.

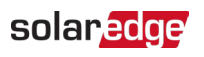

| Site Details    | ~ | E Inventor 1 (75120020 B0) |                                                                                                    |
|-----------------|---|----------------------------|----------------------------------------------------------------------------------------------------|
| Site Access     | ~ | Minverter (/E130620-B9)    | Inverter1 (7E1264E6-DA) Firmware Update                                                                                     |
| Logical Layout  |   |                            | Firmware Version Installed Latest Available Version                                                                         |
| Remote Settings | ^ |                            | CPU 4.17.46 4.22.12                                                                                                    |
| Grid Settings   |   |                            | DSP1 1.100.1610 1.100.1620                                                                                                  |
| Firmware Update |   |                            | DSP2 2.100.1407 2.100.1407                                                                                                  |
| Energy Manager  |   |                            | The update should take about 60 minutes.<br>If there are communication related issues, the update might take up to 24 hours |
| Revenue         |   |                            | You can leave this page at any time                                                                                         |
| Performance     | ~ |                            | Update                                                                                                    |
|                 |   |                            | Firmware Updates History (2) 🗸                                                                                              |

- 2. Se nell'impianto sono presenti più inverter, selezionare l'inverter da aggiornare dall'elenco degli inverter. È possibile aggiornare un solo inverter alla volta.
- 3. In **<Componente> Aggiornamento firmware**, fare clic su **Aggiorna**. Durante il processo di aggiornamento del firmware, per ciascun componente sono presenti una barra di avanzamento e un indicatore di stato. Il processo potrebbe richiedere fino a 1 ora. Puoi uscire dalla pagina in qualsiasi momento.

|   | • | • | • | Ν   |
|---|---|---|---|-----|
| 1 |   |   |   | с с |

#### NOTA

Se è installato il firmware più recente dell'inverter, il pulsante **Aggiorna** non viene visualizzato.

| • • • | NOTA |
|-------|------|
| ┕╴╱┛┙ |      |

Fare riferimento alla Nota applicativa sugli aggiornamenti firmware remoti per maggiori informazioni.

## **Gestione Energia**

La soluzione di accumulo di SolarEdge può essere utilizzata per varie applicazioni che consentono l'indipendenza energetica per i proprietari di impianti, utilizzando una batteria per immagazzinare l'energia e fornire alimentazione in base alle necessità. Una delle principali applicazioni della soluzione di accumulo è la programmazione del profilo di utilizzo della batteria, in cui il sistema funziona secondo un profilo di carica e scarica configurabile, supportando, ad esempio, le tariffe del tempo di utilizzo (caricando la batteria dal fotovoltaico e dalla rete quando le tariffe sono basse e scaricando la batteria quando le tariffe sono elevate).

Gestione Energia visualizza la modalità selezionata dal proprietario. Se il proprietario di impianto seleziona il proprio profilo, l'installatore non potrà apportare alcuna modifica al profilo e la modalità verrà visualizzata in formato di sola visualizzazione e non potrà essere modificata dall'installatore. Se il proprietario di impianto seleziona le impostazioni predefinite nell'app mySolarEdge, l'installatore potrà modificare la modalità batteria.

#### ••• NOTA

🗖 Gestione Energia viene visualizzata solo se nell'impianto è installata una batteria.

#### Per applicare un profilo batteria a un impianto:

 Dal menu Ammin, selezionare Gestione Energia. Gestione Energia viene visualizzata insieme alle impostazioni correnti del profilo.

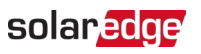

|                | Sites | Alerts ( | Reports             | Settings             |                         |              |                    |              | 00      | Kenneth Palmer 👻 |
|----------------|-------|----------|---------------------|----------------------|-------------------------|--------------|--------------------|--------------|---------|------------------|
| SolarEdge Sit  | te Q  |          |                     |                      |                         |              |                    |              |         |                  |
|                |       |          |                     |                      |                         |              |                    |              |         |                  |
| Site Details   | ~     |          |                     |                      |                         |              |                    |              |         |                  |
| Site Access    | ~     | Ener     | gy Manager          |                      |                         |              |                    |              |         |                  |
| Logical Layout |       | Batte    | ry Mode             |                      |                         |              |                    |              |         |                  |
| Remote Settin  | gs v  |          |                     | 0                    | Profile                 |              |                    |              |         |                  |
| Energy Manag   | er    | Instal   | ler Settings        | ~                    |                         |              |                    |              |         |                  |
| Revenue        |       | Inst     | aller Selection     |                      | ~                       |              |                    |              |         |                  |
|                |       | My ac    | count profiles      | ✓ TOU_F              | Profile_01 v            |              |                    |              |         |                  |
| Performance    | ~     |          |                     |                      |                         |              |                    |              |         |                  |
|                |       | Ca       | ncel Sav            | 0                    |                         |              |                    |              |         |                  |
|                |       | Active I | nverters Battery Mo | des and Profiles (2) |                         |              |                    |              |         |                  |
|                |       | Invert   | er                  | Set By               | Battery Mode            | Profile Name | Last Update        | $\downarrow$ | Status  | Log              |
|                |       | Inver    | ter1 (7E1264E6-DA)  | System Owne          | er Maximize Self-Consum | ption        | 12/14/2022 3:12 AM |              | Success | :=               |
|                |       | Inver    | ter2 (7E145620-B9)  | Installer            | Maximize Self-Consum    | ption        | 12/13/2022 8:12 PM |              | Success | =                |

- 2. Per modificare il profilo dell'account, selezionare Selezione dell'installatore.
- 3. Nei campi Selezione dell'installatore, selezionare una delle seguenti opzioni:
- **Massimizzare l'autoconsumo**: questa è la modalità batteria.
- Profilo account: viene configurato a livello di account. Se si seleziona questa opzione viene visualizzato l'elenco dei profili. Seleziona il Profilo account.
- Profilo Solaredge: si tratta di un elenco di profili creati da SolarEdge. Se si seleziona questa opzione viene visualizzato l'elenco dei profili. Seleziona il Profilo SolarEdge.
- **Disabilitato**: disabilita la modalità batteria.
- 4. Fare clic su Salva.

Il nuovo profilo della batteria viene applicato automaticamente a tutti gli inverter nell'impianto.

| ••• NOTA |
|----------|
|----------|

Fare riferimento alla Nota applicativa sulla Programmazione del profilo della batteria nella piattaforma di monitoraggio per maggiori informazioni.

## Rendita

Rendita consente di configurare il calcolo delle entrate per un impianto. Il valore dei ricavi è una stima dei ricavi previsti e può essere utilizzato come indicazione del ROI del sistema. Una volta calcolati i ricavi, questi vengono visualizzati nella dashboard dell'impianto e nella scheda Rapporti. Il proprietario di impianto può anche visualizzarli nell'app mySolarEdge. Il monitoraggio SolarEdge supporta due modelli di calcolo dei ricavi: "A tasso fisso" e "Tempo di utilizzo". L'impostazione predefinita per i nuovi impianti è **Nessun calcolo della rendita**.

Per configurare le rendite per un impianto:

1. Dal menu **Ammin**, fare clic su **Rendite**. Vengono visualizzate le **rendite**.

| Site Details    | ~ |                                                                                                    |
|-----------------|---|----------------------------------------------------------------------------------------------------|
| Site Access     | ~ | Revenue                                                                                                    |
| Logical Layout  |   | The revenue value is an estimation of the expected revenues and may be used as an indication of the system's ROI. |
| Remote Settings | ~ | No Revenue Calculation                                                                                            |
| Energy Manager  |   | Cancel Save                                                                                                    |
| Revenue         |   |                                                                                                    |
| Performance     | ~ |                                                                                                    |
|                 |   |                                                                                                    |

### ••• NOTA

Fare riferimento alla Nota applicativa sul Calcolo delle rendite della Piattaforma di monitoraggio per maggiori informazioni.

## Performance

Prestazioni consente di effettuare le seguenti operazioni:

- Inverter kWh/kWp: si tratta di un confronto energetico eseguito dividendo la produzione di ciascun inverter per la propria potenza CC di picco.
- Energia stimata: questo facilita un confronto tra la prestazione stimata e quella effettiva (kWh).
- **Performance Ratio (PR)**: modifica le impostazioni del valore della Performance Ratio (PR).

#### ••• NOTA

La Performance Ratio è disponibile solo per gli impianti in cui sono installati sensori o se è stato acquistato un servizio PR basato su satellite.

#### Inverter kWh/kWp

Inverter kWh/kWp consente di attivare un confronto energetico normalizzato (kWh/kWp) nel grafico della Dashboard e nella vista Analisi. È necessario inserire la potenza CC di picco per ciascun inverter. Queste informazioni consentono confronti energetici accurati per unità di capacità, facilitando il confronto delle prestazioni tra diversi inverter, indipendentemente dalle loro dimensioni, dal numero di moduli collegati o dalla potenza di picco.

#### Per abilitare la normalizzazione della potenza di picco:

1. Dal menu **Ammin**, fare clic su **Prestazioni**>**Inverter kWh/kWp**. Viene visualizzato **l'inverter kWh/kWp**.

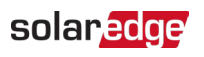

| Site Details      | ~ |                                             |                                |                                       |                          |
|-------------------|---|---------------------------------------------|--------------------------------|---------------------------------------|--------------------------|
| Site Access       | ~ | Inverter kWh/kWp                            |                                |                                       |                          |
| Logical Layout    |   | Enable peak power normalization (kWh        | /kWp calculation) per inverter |                                       |                          |
| Remote Settings   | ~ | Enter peak DC power for each inverter to er | nable normalized energy compar | ison (kWh/kWp) in the dashboard chart | and in the Analysis tab. |
| Energy Manager    |   | Batch Setup 🕐 🖌                             |                                |                                       |                          |
| Revenue           |   | Inverter                                    | Model                          | Inverter Peak DC Power                |                          |
| Performance       | ^ | Inverter1 (7E1264E6-DA)                     | SE5000H-RW000BNN4              | kWp                                   |                          |
|                   |   | Inverter2 (7E1264E6-DA)                     | SE5000H-RW000BNN4              | kWp                                   |                          |
| Inverter kWh/kWp  |   | Inverter3 (7E1264E6-DA)                     | SE5000H-RW000BNN4              | kWp                                   |                          |
| Estimated Energy  |   | Total                                       |                                |                                       |                          |
| Performance Ratio |   |                                             |                                |                                       |                          |
|                   |   | Cancel Save                                 |                                |                                       |                          |

- 2. Selezionare la casella di controllo Abilitare la normalizzazione della potenza di picco.
- 3. Nel campo **Potenza CC di picco dell'inverter**, inserire la potenza CC di picco per ciascun inverter.
- 4. Fare clic su Salva.

La normalizzazione della potenza di picco è ora disponibile nel grafico della potenza dell'inverter sulla dashboard dell'impianto.

#### Energia stimata

In Energia Stimata è possibile il confronto tra la prestazione stimata e quella effettiva (kWh) del tuo impianto. Questo confronto può essere visualizzato nel grafico dell'energia comparativa sulla dashboard e come colonna aggiuntiva nei report mensili.

Inserire l'energia stimata mensile dell'impianto per monitorare e confrontare la produzione di energia prevista con i risultati effettivi, fornendo informazioni preziose sulle prestazioni e sull'efficienza dell'impianto.

Per inserire i valori energetici stimati:

 Nel menu Ammin., fare clic su Prestazioni > Energia stimata. Viene visualizzata l'energia stimata.

| Site Details      | ~ |                        |                               |                              |
|-------------------|---|------------------------|-------------------------------|------------------------------|
| Site Access       | ~ | Estimated E            | nergy                         |                              |
|                   |   | Enable estimated       | d energy                      |                              |
| Logical Layout    |   | Enter the system's m   | onthly estimated energy to en | able a comparison between th |
| Remote Settings   | ~ | Jan                    | May                           | Sep                          |
|                   |   | 109                    | 496                           | 322                          |
| Energy Manager    |   | Feb                    | Jun                           | Oct                          |
| Revenue           |   | 145                    | 465                           | 222                          |
|                   |   | Mar                    | Jul                           | Nov                          |
| Performance       | ^ | 250                    | 489                           | 127                          |
| Inverter kWh/kWn  |   | Apr                    | Aug                           | Dec                          |
| and a kninking    |   | 391                    | 448                           | 77                           |
| Estimated Energy  |   |                        |                               |                              |
| Performance Ratio |   | Annual estimation: 3   | 3,541 kWh (905.31 kWh/kWp)    |                              |
|                   |   | Annual performance     | degradation                   |                              |
|                   |   | 0.5 %                  |                               |                              |
|                   |   | Site installation date | (03/27/2023)                  |                              |
|                   |   |                        |                               |                              |
|                   |   | Cancel                 | Save                          |                              |
|                   |   |                        |                               |                              |

- 2. Selezionare la casella di controllo Abilita energia stimata.
- 3. Per ogni mese, digitare l'energia stimata (kWh) mensile.
- 4. Fare clic su **Salva**.

L'energia mensile stimata viene salvata.

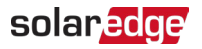

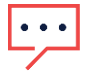

NOTA

I proprietari di case con diritti di accesso completi possono visualizzare questi valori. Assicurarsi di fornire valori che possono essere condivisi. Fare riferimento a Utilizzo dell'energia stimata nella piattaforma di monitoraggio - Nota applicativa per ulteriori informazioni.

#### PR Rapporto di Performance

Il PR è una metrica fondamentale, utilizzata per valutare l'efficienza e le prestazioni complessive di un impianto solare fotovoltaico (FV). Fornisce informazioni sull'efficacia dell'impianto nel convertire la luce solare in elettricità. Viene solitamente espresso in percentuale e viene calcolato confrontando la produzione energetica effettiva dell'impianto fotovoltaico con la produzione energetica teorica generata in condizioni ideali.

#### ... NOTA

Se è installato un sensore o se è stato acquistato un servizio PR satellitare, viene visualizzato il Performance Ratio nel menu Ammin.

#### Per impostare i calcoli del PR nella piattaforma di monitoraggio:

Dal menu **Ammin**, fare clic su **Prestazioni**>**Performance Ratio**. Viene visualizzata la **Performance Ratio**.

| -          | Residential Sites | ~ | Sites | Alerts 33   | Reports  | Accounts |
|------------|-------------------|---|-------|-------------|----------|----------|
| $\bigcirc$ | SolarEdge Site 🔍  |   |       |             |          |          |
| ¢          | Site Details      | ~ |       |             |          |          |
| :::        | Site Access       | ~ |       | Performan   | ce Ratio |          |
| ~          | Logical Layout    |   |       | Data Source |          |          |
|            | Remote Settings   | ~ |       | None        |          | ~        |
| <u> </u>   | Energy Manager    |   |       | Cancel      | Save     |          |
| <u> </u>   | Revenue           |   |       |             |          |          |
| ŵ          | Performance       | ^ |       |             |          |          |
|            | Inverter kWh/kWp  |   |       |             |          |          |
|            | Estimated Energy  |   |       |             |          |          |
|            | Performance Ratio |   |       |             |          |          |
|            |                   |   |       |             |          |          |
|            |                   |   |       |             |          |          |
|            |                   |   |       |             |          |          |
|            |                   |   |       |             |          |          |

## NOTA Fare riferimento al Calcolo di performance ratio e attivazione nella piattaforma di monitoraggio - Nota applicativa per ulteriori informazioni.